# 1. Introduction

- 1.2. PGP is a tool for keeping your data safe. It encrypts (scrambles) your data so that if an unauthorized person obtains the file, they are unable to read the information. Only you and Equifax will have access to the decrypted (unscrambled) information. Equifax uses what is called public-key cryptography. Public-key Cryptography uses a key pair for encrypting and decrypting. You will learn to create and apply a public key and a private key. The public key is for encryption, the private key is for decryption.
- 1.3. To receive encrypted files, you will need to provide a PGP Public key to Equifax. The purpose of this guide is to provide a pathway to empower you on obtaining and implementing the PGP protocol.
- 1.4. The screenshots are from a computer that has Windows 10 for an operating system and the use of GnuPG software.
- 1.5. Overview How It Works
- 1.5.1. Files Equifax Send You need to provide a PGP key to the Equifax.
- 1.5.2. Files Equifax Received Equifax provides their PGP key to you.
- 1.6. 1.2. PGP Encryption Specifics:
- 1.6.1. It's recommended on all Equifax transmission solutions.
- 1.6.2. PGP key minimum key length is 2048.
- 1.6.3. Acceptable incoming file name extensions are: \*.pgp; \*.gpg; and \*.asc.
- 1.6.4. Encrypted files should not contain multiple files.
- 1.6.5. Encrypted files should not be otherwise compressed

- 2. Installation
- 2.1. Download GPG4WIN from https://www.gpg4win.org/download.html , then run the install.
- 2.2. Once you run the install file, you will see this screen:

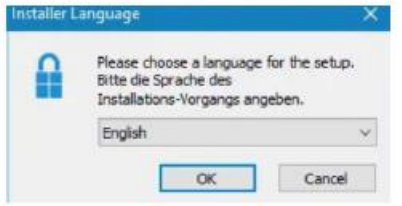

Select your language then click OK.

2.3. When you see the screen shown below, check the 'Kleopatra' box. You can uncheck the other boxes if you wish.

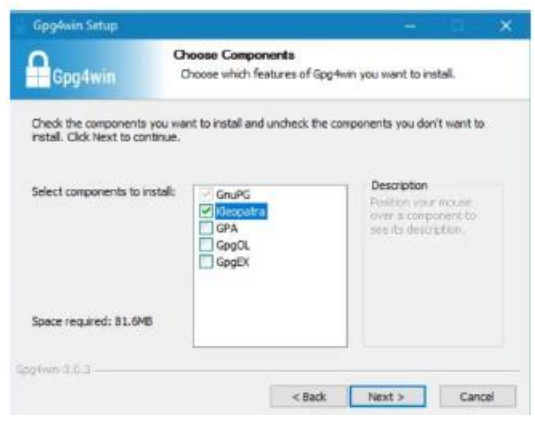

Click Next> then click Install.

2.4. Once setup is done, check the 'Run Kleopatra' box.

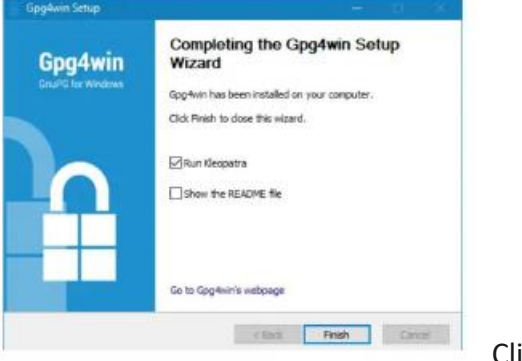

Click Finish.

- 3. Generating Your PGP Key Pair
- 3.1. Once the setup is done, you will see this screen, click New Key Pair.

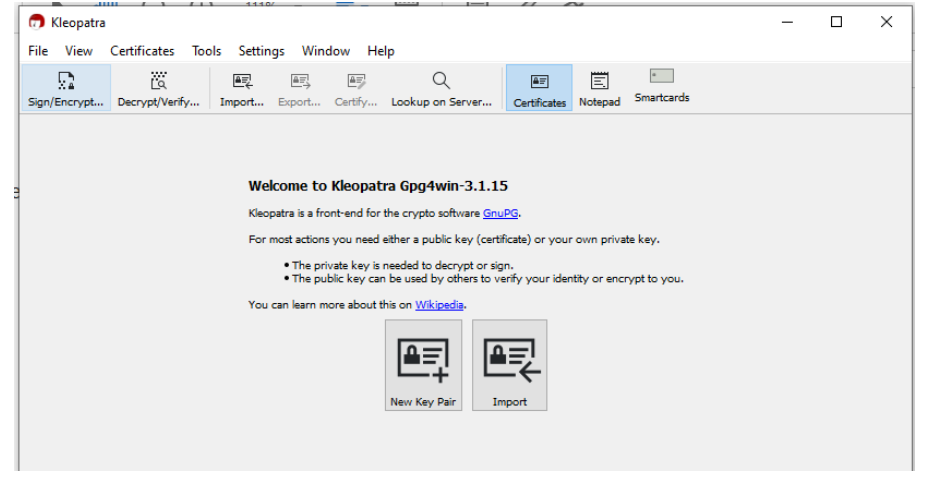

3.2. Screen shown below will pop-up. Enter your name and email.

|                 |                                                                                              | ?                             | $\times$   |                          |
|-----------------|----------------------------------------------------------------------------------------------|-------------------------------|------------|--------------------------|
| ~               | Key Pair Creation Wizard                                                                     |                               |            |                          |
| Ente            | r Details                                                                                    |                               |            |                          |
| Please<br>Advar | e enter your personal details below. If you want more con<br>nced Settings button.           | trol over the parameters, cli | ck on the  |                          |
| Name            | Enter Your Name Here                                                                         |                               | (optional) |                          |
| EMail:          | Enter Your Email Here                                                                        |                               | (optional) |                          |
|                 | Protect the generated key with a passphrase.                                                 |                               |            |                          |
|                 | Enter Your Name Here <enter td="" your<=""><td>Email Here&gt;</td><td></td><td></td></enter> | Email Here>                   |            |                          |
| EMail           | is incomplete.                                                                               | Advanced                      | Settings   |                          |
|                 |                                                                                              | Create                        | Cancel     | Click Advanced Settings. |

3.3. Select 2048 bit under RSA

| ur w 🕻        | Advanced Settings - | Kleopatra                              | ? ;    | × |
|---------------|---------------------|----------------------------------------|--------|---|
| Sett          | Technical Details   |                                        |        |   |
|               | Key Material        |                                        |        |   |
|               | RSA                 | 3,072 bits 🔍                           |        |   |
|               | 🗹 + RSA             | 2,048 bits<br>3,072 bits<br>4,096 bits |        |   |
| nter          | O DSA               | $\sim$                                 |        |   |
| D350 4        | + Elgamal           | 2,048 bits $\qquad \lor$               |        | - |
| dvanc         | C ECDSA/EdDSA       | ed25519 🗸                              |        | Ĩ |
| ame:<br>4ail: | + ECDH              | cv25519 $\vee$                         |        |   |
|               | Certificate Usage   |                                        |        |   |
|               | Signing             | Certification                          |        |   |
|               | Encryption          | Authentication                         |        |   |
|               | Valid until: 2/2    | 5/2023                                 | $\sim$ | 5 |
|               |                     |                                        |        | G |
| -             |                     | ОК                                     | Cancel |   |
|               |                     | Customer                               |        |   |

3.4. Change the Valid Until date to ensure it aligns with your company's internal policies.

|                   |                                                                                                    |                                                                                                    |                                                                                                    | W 6                                 | 1 ")                                | · ʊ 🗋                                    |                                            |     |
|-------------------|----------------------------------------------------------------------------------------------------|----------------------------------------------------------------------------------------------------|----------------------------------------------------------------------------------------------------|-------------------------------------|-------------------------------------|------------------------------------------|--------------------------------------------|-----|
| Advanced Settin   | igs - Kle                                                                                                    | opatra                                                                                                    |                                                                                                    |                                     |                                     | ?                                        | ×                                          | p   |
| Technical Details |                                                                                                    |                                                                                                    |                                                                                                    |                                     |                                     |                                          |                                            |     |
| Key Material      |                                                                                                    |                                                                                                    |                                                                                                    |                                     |                                     |                                          |                                            | -   |
| RSA               | 3,0                                                                                                    | )72 bits                                                                                                    | ~                                                                                                    |                                     |                                     |                                          |                                            |     |
| + RSA             | 3.0                                                                                                    | )72 bits                                                                                                    | ~                                                                                                    |                                     |                                     |                                          |                                            |     |
|                   |                                                                                                    |                                                                                                    |                                                                                                    | /                                   |                                     |                                          |                                            |     |
|                   |                                                                                                    | 140 La.                                                                                                    |                                                                                                    |                                     |                                     |                                          |                                            |     |
|                   | nal 2,0                                                                                                    | MO DILS                                                                                                    |                                                                                                    |                                     |                                     |                                          | zk (                                       | nt  |
| CDSA/EdD          | 5A ed                                                                                                    | 25519                                                                                                    |                                                                                                    |                                     |                                     |                                          | (                                          | pti |
| + ECD             | H cv                                                                                                    | 25519                                                                                                    | ~                                                                                                    | /                                   |                                     |                                          | (                                          | pti |
| Certificate Usage |                                                                                                    |                                                                                                    |                                                                                                    |                                     |                                     |                                          |                                            |     |
| Signing           |                                                                                                    |                                                                                                    | Cert                                                                                                    | ification                           |                                     |                                          |                                            |     |
| Encryption        |                                                                                                    |                                                                                                    | Aut                                                                                                    | henticatio                          | n                                   |                                          | Se                                         | in  |
| Valid until:      | 2/25/20                                                                                                    | 23                                                                                                    |                                                                                                    |                                     |                                     | $\sim$                                   |                                            | -   |
|                   |                                                                                                    |                                                                                                    | Feb                                                                                                    | ruary                               | 202                                 | 3                                        |                                            | -   |
|                   |                                                                                                    |                                                                                                    |                                                                                                    |                                     |                                     |                                          |                                            |     |
|                   | Sun                                                                                                    | Mon                                                                                                    | Tue                                                                                                    | Wed                                 | Thu                                 | FFI                                      | Sat                                        |     |
|                   | <b>Sun</b><br>29                                                                                                    | Mon<br>30                                                                                                    | Tue<br>31<br>7                                                                                                    | Wed<br>1                            | 2<br>9                              | 3                                        | Sat<br>4                                   |     |
|                   | Sun<br>29<br>5<br>12                                                                                                    | Mon<br>30<br>6<br>13                                                                                                    | Tue<br>31<br>7<br>14                                                                                                    | Wed<br>1<br>8<br>15                 | 2<br>9<br>16                        | 3<br>10<br>17                            | Sat<br>4<br>11<br>18                       |     |
|                   | Sun<br>29<br>5<br>12<br>19                                                                                                    | Mon<br>30<br>6<br>13<br>20                                                                                                    | Tue<br>31<br>7<br>14<br>21                                                                                                    | Wed<br>1<br>8<br>15<br>22           | 2<br>9<br>16<br>23                  | 3<br>10<br>17<br>24                      | Sat<br>4<br>11<br>18<br>25                 |     |
|                   | Sun<br>29<br>5<br>12<br>19<br>26                                                                                                    | Mon<br>30<br>6<br>13<br>20<br>27                                                                                                    | Tue<br>31<br>7<br>14<br>21<br>28                                                                                                    | Wed<br>1<br>8<br>15<br>22<br>1      | Thu<br>2<br>9<br>16<br>23<br>2      | 3<br>10<br>17<br>24<br>3                 | Sat<br>4<br>11<br>18<br>25<br>4            |     |
|                   | Sun<br>29<br>5<br>12<br>19<br>26<br>5                                                                                                | Mon<br>30<br>6<br>13<br>20<br>27<br>6<br>13<br>20<br>27<br>6                                                                                                    | Tue<br>31<br>7<br>14<br>21<br>28<br>7                                                                                                    | Wed<br>1<br>8<br>15<br>22<br>1<br>8 | Thu<br>2<br>9<br>16<br>23<br>2<br>9 | 3<br>10<br>17<br>24<br>3<br>10           | Sat<br>4<br>11<br>18<br>25<br>4<br>11      |     |
|                   | Sun<br>29<br>5<br>12<br>19<br>26<br>5<br>2                                                                                           | Mon<br>30<br>6<br>13<br>20<br>27<br>6<br>2/25/20                                                                                                    | Tue<br>31<br>7<br>14<br>21<br>28<br>7<br>23                                                                                                    | Wed<br>1<br>8<br>15<br>22<br>1<br>8 | Thu<br>2<br>9<br>16<br>23<br>2<br>9 | 3<br>10<br>17<br>24<br>3<br>10<br>Week 8 | Sat<br>4<br>11<br>18<br>25<br>4<br>11<br>✓ |     |
|                   | Sun<br>29<br>5<br>12<br>19<br>26<br>5<br>2<br>2<br>8<br>8<br>8<br>8<br>8<br>8<br>8<br>8<br>8<br>8<br>8<br>8<br>8<br>8<br>8<br>8<br>8 | Mon<br>30<br>6<br>13<br>20<br>27<br>6<br>2/25/20<br>lext Yeal<br>lext Mo                                                                                                    | Tue<br>31<br>7<br>14<br>21<br>28<br>7<br>23<br>er                                                                                                   | Wed<br>1<br>8<br>15<br>22<br>1<br>8 | Thu<br>2<br>9<br>16<br>23<br>2<br>9 | 3<br>10<br>17<br>24<br>3<br>10<br>Week 8 | Sat<br>4<br>11<br>18<br>25<br>4<br>11<br>~ |     |
|                   | Sun<br>29<br>5<br>12<br>19<br>26<br>5<br>2<br>2<br>8<br>N<br>N                                                                       | Mon<br>30<br>6<br>13<br>20<br>27<br>6<br>2/25/20<br>lext Yea<br>lext Mo<br>lext We                                                                                              | Tue<br>31<br>7<br>14<br>21<br>28<br>7<br>23<br>er<br>onth<br>sek                                                                                    | Wed 1 8 15 22 1 8                   | Thu<br>2<br>9<br>16<br>23<br>2<br>9 | 3<br>10<br>17<br>24<br>3<br>10<br>Week 8 | Sat<br>4<br>11<br>18<br>25<br>4<br>11<br>✓ |     |
|                   | Sun<br>29<br>5<br>12<br>19<br>26<br>5<br>2<br>8<br>N<br>N<br>N<br>N                                                                  | Mon           30           6           13           20           27           6           2/25/20           lext Yea           lext Motor           lext Weat           omorrow | Tue           31           7           14           21           28           7           23           or           onth           eek           ww | Wed 1 8 15 22 1 8                   | Thu<br>2<br>9<br>16<br>23<br>2<br>9 | 3<br>10<br>17<br>24<br>3<br>10<br>Week 8 | Sat<br>4<br>11<br>18<br>25<br>4<br>11<br>~ |     |
|                   | Sun<br>29<br>5<br>12<br>19<br>26<br>5<br>2<br>2<br>8<br>N<br>N<br>N<br>Tr<br>Tr                                                      | Mon<br>30<br>6<br>13<br>20<br>27<br>6<br>2/25/20<br>lext Vea<br>lext We<br>pmorro<br>bday                                                                                       | Tue<br>31<br>7<br>14<br>21<br>28<br>7<br>23<br>ar<br>whith<br>sek<br>w                                                                              | Wed 1 8 15 22 1 8                   | Thu<br>2<br>9<br>16<br>23<br>2<br>9 | 3<br>10<br>17<br>24<br>3<br>10<br>Week 8 | Sat<br>4<br>11<br>18<br>25<br>4<br>11<br>✓ |     |
|                   | Sun<br>29<br>5<br>12<br>19<br>26<br>5<br>2<br>2<br>N<br>N<br>N<br>Tr<br>T                                                            | Mon<br>30<br>6<br>13<br>20<br>27<br>6<br>2/25/20<br>lext Yes<br>lext We<br>borroo<br>boday<br>lo Date                                                                           | Tue<br>31<br>7<br>14<br>21<br>28<br>7<br>23<br>ar<br>with<br>sek<br>ww                                                                              | Wed 1 8 15 22 1 8                   | Thu<br>2<br>9<br>16<br>23<br>2<br>9 | 3<br>10<br>17<br>24<br>3<br>10<br>Week 8 | Sat<br>4<br>11<br>18<br>25<br>4<br>11<br>~ |     |

3.5. You should receive the below screen showing Key Pair Successfully Created.

|                                                                                                    | ?       | $\times$ |                |
|----------------------------------------------------------------------------------------------------|---------|----------|----------------|
| ← Key Pair Creation Wizard                                                                             |         |          |                |
| Key Pair Successfully Created                                                                          |         |          | es<br>Fr<br>)2 |
| Your new Key pair was created successfully. Please find details on the result and some su steps below. | ggested | i next   |                |
| Key pair created successfully.<br>Fingerprint: A70541A0431B8821894952D900FF7CB523C328A0                |         |          |                |
|                                                                                                    |         |          |                |
| Next Steps                                                                                             |         |          |                |
| Make a Backup Of Your Key Pair                                                                         |         |          |                |
| Send Public Key By EMail                                                                               |         |          |                |
| Upload Public Key To Directory Service                                                                 |         |          | -              |
|                                                                                                    |         |          |                |
| Finish                                                                                                 | Cano    | cel      |                |
|                                                                                                    |         |          | Click Finish   |

- 4. Locating and exporting Public Key.
- 4.1. Once you finish creation of keys, you will see this screen with an entry name of the key you have created.

| ile View Certificates Tools Settings Window Help                                                                                                    | Kleopatra                |                  |                            |                    |               |                |                  | - 🗆         | ×      |
|----------------------------------------------------------------------------------------------------|--------------------------|------------------|----------------------------|--------------------|---------------|----------------|------------------|-------------|--------|
| gn/Encrypt. Decrypt/Verify Import Export Certify Lookup on Server<br>SearchcAlt+Q><br>Name<br>E-Mail<br>Geoffrey Lewis<br>Geoffrey Lewis<br>Certificates<br>Name<br>Certificates<br>Certificates<br>Name<br>Certificates<br>Certificates<br>Cert | e View Certificates Too  | ls Settings Wind | dow Help                   |                    |               |                |                  |             |        |
| Search <calt+q>         All Certificates         V           Name         E-Mail         User-IDs         Valid From         Valid Until           Geoffrey Lewis         geoffrey.lewis@equifax.com         certified         2/25/2021         2/25/2023         0</calt+q>                                                                                                    | n/Encrypt Decrypt/Verify | Import Export    | Certify Lookup on Server   | a≡<br>Certificates | E.<br>Notepad | •<br>Smartcard | ls               |             |        |
| Name         E-Mail         User-IDs         Valid From         Valid Until           Geoffrey Lewis         geoffrey.lewis@equifax.com         certified         2/25/2021         2/25/2023         0                                                                                                    | Search <alt+q></alt+q>   |                  |                            |                    |               |                | All Certificates |             | $\sim$ |
| Geoffrey Lewis geoffrey.lewis@equifax.com certified 2/25/2021 2/25/2023 0                                                                                                    | Name                     |                  | E-Mail                     |                    |               | User-IDs       | Valid From       | Valid Until |        |
|                                                                                                    | Geoffrey Lewis           |                  | geoffrey.lewis@equifax.com | n                  | c             | ertified       | 2/25/2021        | 2/25/2023   | 0      |
|                                                                                                    |                          |                  |                            |                    |               |                |                  |             |        |
|                                                                                                    | <                        |                  |                            |                    |               |                |                  |             | >      |

Double click it.

### 4.2. You will see the screen shown below.

|                                                      | Name                              | Trust Level |   |  |
|------------------------------------------------------|-----------------------------------|-------------|---|--|
| geoffrey.lewis@equifax.com                           | Geoffrey Lewis                    | ultimate    |   |  |
|                                                      |                                   |             |   |  |
|                                                      |                                   |             | ~ |  |
|                                                      |                                   |             |   |  |
|                                                      |                                   |             | a |  |
|                                                      |                                   |             |   |  |
| dd anal addesr                                       | co Gonorato courstion costilicato | 1           |   |  |
| Certificate Details                                  | denerate revocation certificate   |             |   |  |
| Valid from: 2/25/2021                                |                                   |             |   |  |
| Expires: 2/25/2023                                   |                                   |             |   |  |
|                                                      |                                   |             |   |  |
| Type: OpenPGP                                        |                                   |             |   |  |
| Type: OpenPGP<br>Fingerprint: A705 41A0 431B 8821 89 | 49 52D9 00FF 7CB5 23C3 28A0       |             | > |  |

4.3. You should be able to see your public key.

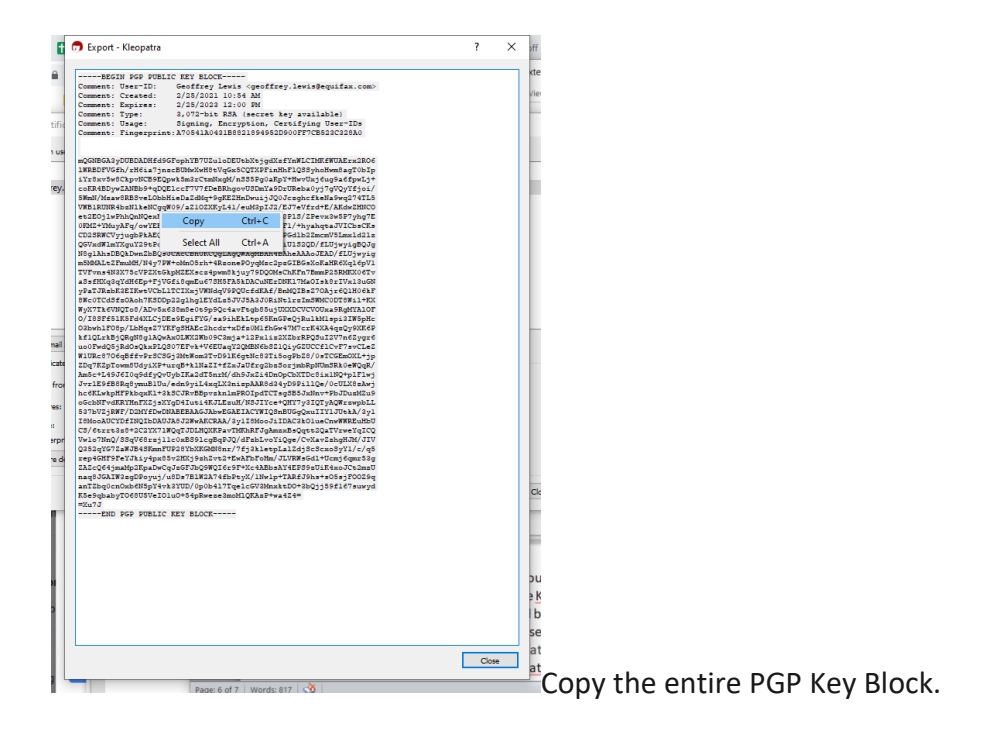

4.4. Paste the PGP Key Block into any document editor (NotePad++, Word, Wordpad, etc.) that allows you to Save As a .txt file.

| EGIN PGP PUBL                       | IC KEY BLOCK                           |                                                          | kternal - Kleopatra PGP Tutona                             | al 2-25-21.docx - Microsoft W | ora                    |
|-------------------------------------|----------------------------------------|----------------------------------------------------------|------------------------------------------------------------|-------------------------------|------------------------|
| t: Created:                         | Geolfrey Lewis (geoffr                 | rey.lewis@equitax.com>                                   |                                                            |                               |                        |
| <pre>t: Expires:<br/>t: Type:</pre> | C:\Program Files (x)                   | oo) (Notepad++ (change.log - Notepad+                    |                                                            |                               |                        |
| t: Usage:                           | File Edit Search View                  | v Encoding Language Settings Tor                         | ols Macro Run Plugins Window ?                             | X                             |                        |
| t: Fingerprin                       | Save As                                |                                                          |                                                            |                               | >                      |
| A2yDUBDADHfd9                       |                                        | > This PC > Desktop                                      |                                                            | ~ U Q                         | Search Desktop         |
| Sw8CkpvNCB9EQ                       | 9                                      |                                                          |                                                            |                               |                        |
| sawSRESveLObb                       | B Organize • New                       | folder                                                   |                                                            |                               | li • 🤇                 |
| NR4bzN1keNCgq<br>1wPhhQnNQexHA      |                                        | ^ Name                                                   | Date modified                                              | Type                          | Size                   |
| MayAFq/owYEBS<br>CVyjugbPkAEQE      | A OneDrive                             | 10 -                                                     |                                                            |                               |                        |
| ImYXguY29tPok                       | B SThis PC                             | iest.bd                                                  | 2/12/2021 2:33 PM                                          | Text Document                 | 1 KB                   |
| e2FmuMH/N4y7P                       | 3D Objects                             | Keys                                                     | 12/28/2020 9:00 AM                                         | File folder                   |                        |
| q3qYdH6Ep+FjV                       | G Deskton                              |                                                          |                                                            |                               |                        |
| sbE3EIEweVCbL<br>dSfsOAch7ESDD      | 1 Desktop                              | -                                                        |                                                            |                               |                        |
| 6VNQTo8/ADv5x                       | Documents                              |                                                          |                                                            |                               |                        |
| F08p/LbHq=27Y                       | B Downloads                            |                                                          |                                                            |                               |                        |
| LB3URgN8g1AQw<br>Q55RdOsQkxPLQ      | a Music                                |                                                          |                                                            |                               |                        |
| OfgBffvPrSCS                        | Pictures                               |                                                          |                                                            |                               |                        |
| 9J6I0q9dfyQv                        | Videos                                 |                                                          |                                                            |                               |                        |
| phrPkbqsE1+3                        | Windows (C:)                           |                                                          |                                                            |                               |                        |
| RWT/D2MYfDwD                        | 10                                     | ~                                                        |                                                            |                               |                        |
| CYDEINQIEDAU<br>t3s0+2C2YX71        | x                                      |                                                          |                                                            |                               |                        |
| nQ/55qV60rsjl                       | i File name:                           | Equifax_PGP_Key_Company_User                             |                                                            |                               |                        |
| r9reYJkiy4px8                       | s Save as type:                        | Normal text file (*.txt)                                 |                                                            |                               |                        |
| 4jmaMp2KpaDwC<br>AIW2sgDPoyuj/      | e u                                    |                                                          |                                                            |                               |                        |
| ocnOxbeN5pY4v<br>abyT068U5VeIO      | 2                                      |                                                          |                                                            |                               |                        |
| ND DED DIRETTO                      | 0                                      |                                                          |                                                            |                               |                        |
| NO FOF PUBLIC                       | ∧ Hide Folders                         |                                                          |                                                            |                               | Save Cancel            |
|                                     | 11 R100-0706-0                         | FENDERORCH DMARGED DMAD 01 V Cont                        | N-030 EDEPO/0-0000-001 Li-                                 |                               |                        |
|                                     | 32 ZDg7KZpTowm                         | 8UdviXP+urgB+klNaZI+fZxJaU                               | frg2bzSorimbRpNUmSRk0eW0gR/                                |                               |                        |
|                                     | 33 Am5c+L49J6I                         | 0q9dfyQvUybIKa2dT5nrM/dh9J                               | xZi4DnOpCbXTDc8ix1NQ+plFlwj                                |                               |                        |
|                                     | 34 JvrlE9fB8Rq                         | 8ymuB1Uu/edn9yiL4xqLX3nizp                               | AAR8d34yD9PillQe/OcULX8zAwj                                |                               |                        |
|                                     | 35 hC6KLwkpHFP                         | KDQXK1+3KSCJRVBBpVZKn1mPRO<br>HnFXZjsXYgD4Iuti4KJJEZuH/N | SJIYce+OHY7v3IOTvAOWrzwpbL                                 |                               |                        |
|                                     | 37 537bVZjRWF/                         | D2MY fDwDNABEBAAGJAbwEGAEIA                              | CYWIQSnBUGgQxuIIYlJUtkA/3y1                                |                               |                        |
|                                     | 38 I8MooAUCYDf                         | INQIDDAUJA8J2WwAKCRAA/3y11                               | 8MooJiIDAC3kOlueCnwWWREuHbU                                |                               |                        |
|                                     | - 39 CS/6trrt3z8                       | +2C2YX71WQqTJDLHQXKPavTMKh                               | RFJgAmzxBsQqtt2QaTVrweYqICQ                                |                               |                        |
|                                     | 41 Q352gYG7ZaW                         | JB4SKmnFUP28YbXKGMN8nr/7fi                               | 3kletpLalZdjScScxoSyY1/c/q5                                |                               |                        |
|                                     | 42 rep4GHF9FeY                         | Jkiy4px85v2HXj9zhZvt2+EwAF                               | bFoHm/JLVRWsGdl+Ucmj6qmr53g                                |                               |                        |
|                                     | 43 ZAZcQ64jmaM                         | p2KpaDwCqJzGFJbQ9WQI6r9F+X                               | c4ABbsAY4EPS9zUiK4xoJCt2mzU                                |                               |                        |
|                                     | AS anTTheOrnov                         | gproyuj/usps/B1w2A/4fbPtyX<br>b6N5pY4yk3YUD/0p0b417Tgelc | /inwiptiARIJ9DStS055]F0029q<br>GV3MnxktD0t3b0jj59f167suwvd |                               | 7                      |
|                                     |                                        | 68U5VeI01u0+54pRweze3moMlQ                               | KAzP+wa4z4=                                                | 1                             |                        |
|                                     | 46 K5e9qbabyTO                         |                                                          |                                                            | 2 🖸                           | <u>s 🛯 🗢 🖓 🖓 (</u> ) ' |
| h                                   | 46 K5e9qbabyTO<br>47 =Xu7J             |                                                          |                                                            |                               |                        |
| h                                   | 46 K5e9qbabyTO<br>47 =Xu7J<br>48END PG | P PUBLIC KEY BLOCK                                       |                                                            |                               |                        |
| h                                   | 46 K5e9gbabyTO<br>47 =Xu7J<br>48END PG | P PUBLIC KEY BLOCK                                       |                                                            |                               |                        |
| h                                   | 46 K5e9gbabyTO<br>47 =Xu7J<br>48END PG | P PUBLIC KEY BLOCK                                       |                                                            |                               |                        |

Save as a .txt file using a

file naming convention that includes your company name and, if applicable, username.

- 4.5. Forward the key to your Equifax MFT point of contact as an email attachment.
- 4.6. Go back to Kleopatra and close the open screen.

5. Exporting and backing up private key

#### NOTE: Keep your private key secret, NEVER share a private key!!!

- 5.1. It's recommended by Kleopatra developers to back up your private key, in case of computer failure, theft or accidental deletion.
- 5.2. Right click on the PGP key entry, then click Backup Secret Keys...

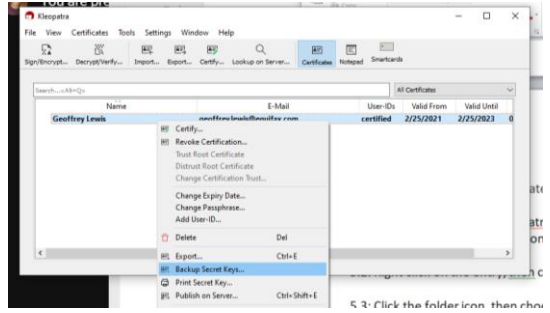

5.3. Click the folder icon, then choose file name and saving location.

| 👦 Backup Secret Key                                                                                                    |                  |                                                                  |   |                        |                                           |   | $\times$                        |
|----------------------------------------------------------------------------------------------------|------------------|------------------------------------------------------------------|---|------------------------|-------------------------------------------|---|---------------------------------|
| ← → • ↑ 🗖                                                                                                    | > This           | PC > Desktop                                                     | ~ | Ü                      |                                           | p |                                 |
| Organize • Nev                                                                                                    | w folder         |                                                                  |   |                        |                                           | • | • (?)                           |
| <ul> <li>Quick access</li> <li>Desktop</li> <li>Downloads</li> <li>Documents</li> <li>Pictures</li> <li>Citi</li> <li>KeyBank</li> </ul> | * * *            | Name Capital Equifax Segmentation_0x88614E35_public (1).asc Keys |   | Date<br>1/14/<br>12/28 | modified<br>2021 5:06 PM<br>/2020 9:00 AM |   | Type<br>ASC File<br>File folder |
|                                                                                                    | <b>~</b> ·       | <                                                                |   |                        |                                           |   | 2                               |
| File name:<br>Save as type:                                                                                                    | Geoffr<br>Secret | ey Lewis_0x23C328A0_SECRET.asc<br>Key Files (*.asc *.gpg *.pgp)  |   |                        |                                           |   | ~                               |
| - Ulde Feldere                                                                                                    |                  |                                                                  |   |                        | Save                                      |   | Cancel                          |
| ∧ Hide Folders                                                                                                    |                  | 0.5. 0                                                           |   | icopi                  | atru, ener impo                           | , | anen seret                      |

- 6. Importing a public key
- 6.1. To send Equifax an encrypted file, you must import and certify both the Equifax SFG UAT PGP Key and SFG PRD PGP Key. Equifax should provide you the keys as email attachments. Download both keys from your email and save ion your local drive.

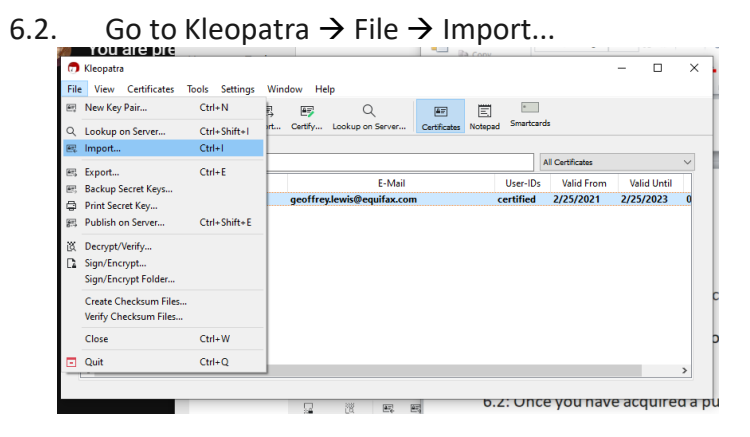

6.3. Go to the directory where you saved the keys and select them. You may need to change the file type to Any Type in order to view the keys.

| - → ✓ ↑ 📕 > This PC > Desktop > Keys                                                                                      |                                                                                                  |                    |                                                              |                                                             | t                                      |                                                                                                    |        |
|----------------------------------------------------------------------------------------------------|--------------------------------------------------------------------------------------------------|--------------------|--------------------------------------------------------------|-------------------------------------------------------------|----------------------------------------|----------------------------------------------------------------------------------------------------|--------|
|                                                                                                    | ~ (                                                                                              | <u>ب</u> ں         | Search Keys                                                  |                                                             | Ý                                      |                                                                                                    |        |
| Organize ▼ New folder                                                                                                    |                                                                                                  |                    |                                                              | . ?                                                         |                                        |                                                                                                    |        |
| ➡ Downloads 🖈 ^ Name ^                                                                                                    | Date modified                                                                                    | 1                  | Туре                                                         | Size                                                        |                                        |                                                                                                    |        |
| Documents<br>SFG PRD PGP Public Key - 0xB2F2121C.txt                                                                      | 3/4/2020 9:51                                                                                    | AM                 | Text Document                                                | 3                                                           | i i                                    |                                                                                                    |        |
| Pictures<br># SFG PRD SSH Key 38_22_08_32_37_d0_d8                                                                        | . 9/3/2020 9:48                                                                                  | AM                 | OPENSSH File                                                 | 1                                                           | 1                                      |                                                                                                    |        |
| Citi SFG UAT PGP Public Key ID 0xAFF5FAB5.tx                                                                              | t 3/3/2020 4:57                                                                                  | PM                 | Text Document                                                | 3                                                           | E                                      |                                                                                                    |        |
| KeyBank         SFG UAT SSH Key eb_14_ac_94_73_58_e           Test Files         Training Docs                            | 9/3/2020 9:49                                                                                    | AM                 | OPENSSH File                                                 | 1                                                           | 2                                      |                                                                                                    |        |
| ConeDrive  This PC  3 30 Objects  Desktop  Document  *                                                                    |                                                                                                  |                    |                                                              | >                                                           | 7                                      |                                                                                                    |        |
| File name: "SFG UAT PGP Public Key ID 0xAFFSFAB5.txt"                                                                     | SFG PRD PGP Pub                                                                                  | ol ~ Any           | files (*)<br>Open                                            | Cancel                                                      | Click C                                | )pen<br>×                                                                                                    |        |
| ile View Certificates Tools Settings Window Help                                                                          | Q                                                                                                | ê                  | Ē                                                            |                                                             |                                        |                                                                                                    | ł      |
| ign/Encrypt Decrypt/Verify Import Export Certify Lookup                                                                   | p on Server (                                                                                    | Certificates       | Notepad Smartcar                                             | rds                                                         |                                        |                                                                                                    | -      |
| ign/Encrypt Decrypt/Verify Import Export Certify Looku<br>Search <ah-q><br/>All Certificates Imported Certificates</ah-q> | p on Server (                                                                                    | Dertificates       | Notepad Smartcar                                             | rds<br>All Certificates                                     |                                        | ~<br>8                                                                                                    | 0      |
| ign/Encrypt Decrypt/Verly Import Export Certify Looku                                                                     | p on Server (<br>ort Res ?<br>results of certificate<br>Totals<br>Inumber processed<br>Imported  | Eertificates       | Notepad Smartcar<br>User-IDs<br>not certifie<br>not certifie | All Certificates<br>Valid Fre<br>ed 7/25/2019<br>d 8/2/2019 | om Valid Uni<br>4/15/2022<br>4/15/2022 | ک<br>انا<br>8                                                                                                    | O<br>N |
| Sgr/Encrypt         Decrypt/Verify         Import         Export         Certificate         Looku           Search<      | p on Server (<br>ort Res ?<br>results of certificate<br>Totals<br>I number processed<br>Imported | Eertificates  K  K | Notepad Smartcar                                             | Al Certificates Valid Fri Valid Fri d 7/25/2019 d 8/2/2019  | om Valid Uni<br>4/15/2022<br>4/15/2022 | ۲<br>الالا<br>الالا<br>الالا<br>الالا<br>الالا<br>الالا<br>الالا<br>الالا<br>الالا<br>الالا<br>الالا<br>الالا<br>الالا<br>الالا<br>الالا<br>الالا<br>الالا<br>الالا<br>الالا<br>الا<br>الاالا | 0      |

6.4. Right click the Equifax SFG UAT PGP key.

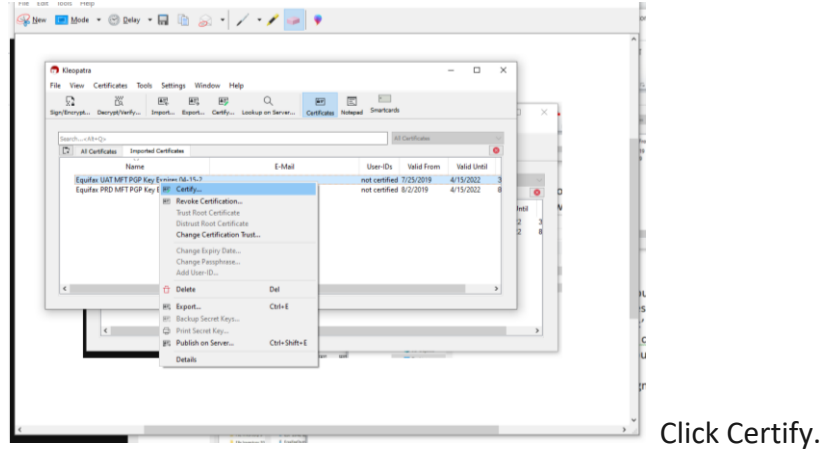

6.5. Make sure Certify With is your Equifax key entry.

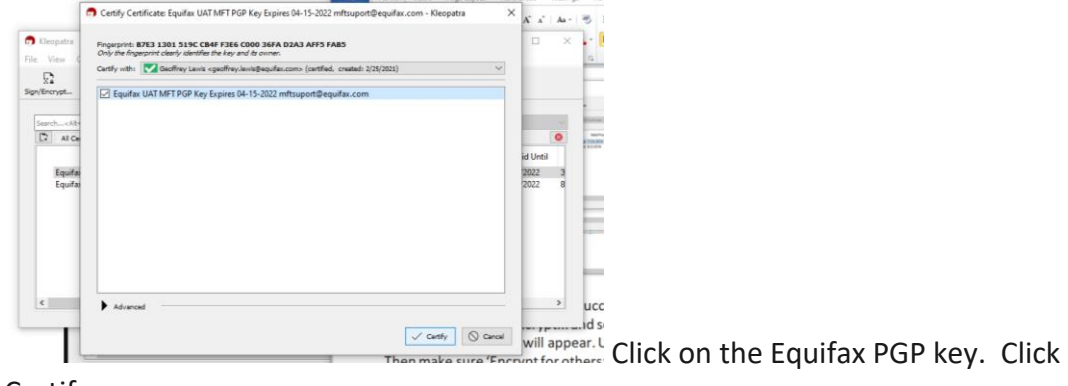

Certify.

- 6.6. Repeat steps 6.4 and 6.5 for the Equifax SFG PRD PGP Key.
- 6.7. Both keys should not show as Certified.

| 🗊 Kleopatra<br>File View                                                                                                    | Certificates Too                             | ols Settings                     | Wind           | low He  | p                     |              | Conv          |                                    |                                     | - 🗆                                   | × |
|----------------------------------------------------------------------------------------------------|----------------------------------------------|----------------------------------|----------------|---------|-----------------------|--------------|---------------|------------------------------------|-------------------------------------|---------------------------------------|---|
| Sign/Encrypt                                                                                                    | La<br>Decrypt/Verify                         | Import E                         | a=]<br>xport   | Certify | Q<br>Lookup on Server | Certificates | E.<br>Notepad | •<br>Smartcard                     | ls                                  |                                       |   |
| Search <al< th=""><th>t+Q&gt;</th><th>ted Certificates</th><th></th><th></th><th></th><th></th><th></th><th>4</th><th>All Certificates</th><th></th><th>~</th></al<> | t+Q>                                         | ted Certificates                 |                |         |                       |              |               | 4                                  | All Certificates                    |                                       | ~ |
| Equifi                                                                                                    | Name<br>ax UAT MFT PGP k<br>ax PRD MFT PGP k | Cey Expires 04<br>Key Expires 04 | I-15-2<br>I-15 |         | E-Mail                |              |               | User-IDs<br>certified<br>certified | Valid From<br>7/25/2019<br>8/2/2019 | Valid Until<br>4/15/2022<br>4/15/2022 | 3 |
| <                                                                                                    |                                              |                                  |                |         |                       |              |               |                                    |                                     |                                       | > |

- 7. Encrypting Files Sent to Equifax
- 7.1. Click Sign/Encrypt....

|      | <b>1</b> 2             | W I I I I I I I I I I I I I I I I I I I | Ang (          |               | Q                | AT .         |         |           |                 |             |        |
|------|------------------------|-----------------------------------------|----------------|---------------|------------------|--------------|---------|-----------|-----------------|-------------|--------|
| Sign | Encrypt and/o          | or sign files                           | mport Exp      | oort Certify. | Lookup on Server | Certificates | Notepad | Smartcard | s               |             |        |
| 9    | iearch <alt+q></alt+q> |                                         |                |               |                  |              |         | P         | Il Certificates |             | $\sim$ |
|      | All Certificates       | Importer                                | d Certificates |               |                  |              |         |           |                 |             | 8      |
|      |                        | Name                                    |                |               | E-Mail           |              |         | User-IDs  | Valid From      | Valid Until |        |
|      | Equifax UAT M          | /FT PGP Ke                              | y Expires 04-  | 15-2          |                  |              | C       | ertified  | 7/25/2019       | 4/15/2022   | 3      |
|      | Equilax PRD N          | IFT FOF KE                              | y Expires 04-  |               |                  |              | c       | ertined   | 0/2/2019        | 4/13/2022   | °      |
|      |                        |                                         |                |               |                  |              |         |           |                 |             |        |
|      |                        |                                         |                |               |                  |              |         |           |                 |             |        |
|      |                        |                                         |                |               |                  |              |         |           |                 |             |        |

#### 7.2. Select the file you want to encrypt.

| Select One or More Files to Sign and/or Encrypt            |                   |                    | ×           |
|------------------------------------------------------------|-------------------|--------------------|-------------|
| ← → ✓ ↑ 🖡 > This PC > Documents > Test Files > Test File 2 | ب ن               | Search Test File 2 |             |
| Organize 👻 New folder                                      |                   | · · · · · · · ·    |             |
| Documents 🖈 ^ Name                                         | Date modified     | Туре               | Size        |
| Pictures                                                   | 2/2/2021 10:39 AM | Text Document      | 1           |
| <ul> <li>KeyBank</li> <li>Test Files</li> </ul>            |                   |                    | R           |
| Training Docs                                              |                   |                    |             |
| OneDrive                                                   |                   |                    |             |
| 🧢 This PC                                                  |                   |                    |             |
| 3D Objects                                                 |                   |                    |             |
| Desktop                                                    |                   |                    |             |
| Documents                                                  |                   |                    |             |
| L Downloads V <                                            |                   |                    | >           |
| File name: Equifax_Test_File.txt                           | ~ All             | Files (*)          | ~           |
|                                                            |                   | Open               | Cancel      |
|                                                            |                   |                    | interest in |

7.3. Uncheck Sign as, unless you had Equifax configure a PGP signing requirement. If so, leave it checked and make sure your Equifax PGP key entry is selected.

| 👩 Sign/Encrypt Files - Kle | eopatra                                                                                                  | ?        | ×      |
|----------------------------|----------------------------------------------------------------------------------------------------|----------|--------|
| Sign / Encrypt Fi          | les                                                                                                    |          |        |
| Prove authenticity (sign)  |                                                                                                    |          |        |
| Sign as:                   | Geoffrey Lewis <geoffrey.lewis@equifax.com> (certified, created: 2/25/2021)</geoffrey.lewis@equifax.com> |          | $\sim$ |
| Encrypt                    |                                                                                                    |          |        |
| Encrypt for me:            | Geoffrey Lewis <geoffrey.lewis@equifax.com> (certified, created: 2/25/2021)</geoffrey.lewis@equifax.com> |          | $\sim$ |
| Encrypt for others:        | Please enter a name or email address                                                                     |          |        |
|                            |                                                                                                    |          |        |
|                            |                                                                                                    |          |        |
| Encrypt with password. A   | Anyone you share the password with can read the data.                                                    |          |        |
| Output                     |                                                                                                    |          |        |
| Encrypt / Sign each file s | eparately.                                                                                               |          |        |
| 0                          |                                                                                                    |          |        |
| C:/Users/gxl70/Do          | ocuments/Test Files/Test File 2/Equifax_Test_File.bt.gpg                                                 | ×        |        |
|                            |                                                                                                    |          |        |
|                            | Encrypt                                                                                                  | Cano     | cel    |
|                            |                                                                                                    | CLA JIEI | 102.   |

## 7.4. Uncheck Encrypt for me:

| Sign / Encrypt F                                                               | Files                                                                                                    |        |
|--------------------------------------------------------------------------------|----------------------------------------------------------------------------------------------------|--------|
| Prove authenticity (sign)                                                      |                                                                                                    |        |
| Sign as:                                                                       | Geoffrey Lewis <geoffrey.lewis@equifax.com> (certified, created: 2/25/2021)</geoffrey.lewis@equifax.com> | $\sim$ |
| Encrypt                                                                        |                                                                                                    |        |
| Encrypt for me:                                                                | Geoffrey Lewis <geoffrey.lewis@equifax.com> (certified, created: 2/25/2021)</geoffrey.lewis@equifax.com> | $\sim$ |
| Encrypt for others:                                                            | Please enter a name or email address                                                                     | <br>   |
|                                                                                |                                                                                                    |        |
|                                                                                |                                                                                                    |        |
|                                                                                |                                                                                                    |        |
|                                                                                |                                                                                                    |        |
|                                                                                |                                                                                                    |        |
| Encrypt with password                                                          | . Anyone you share the password with can read the data.                                                  |        |
| Encrypt with password                                                          | . Anyone you share the password with can read the data.                                                  |        |
| Encrypt with password Output                                                   | . Anyone you share the password with can read the data.                                                  |        |
| Encrypt with password     Output     Please select an action.                  | . Anyone you share the password with can read the data.                                                  |        |
| Encrypt with password Output Please select an action. Encrypt / Sign each file | . Anyone you share the password with can read the data.                                                  |        |

7.5. Click the Encrypt for others  $\rightarrow$  Open Selection Dialogue

|                                       |                                                                                                    | File             | Home           | Insert      | Page Layout | Refe   | rences         |
|---------------------------------------|----------------------------------------------------------------------------------------------------|------------------|----------------|-------------|-------------|--------|----------------|
| <ul> <li>Sign/Encrypt File</li> </ul> | is - Kieopatra                                                                                                    |                  |                |             | r           | ^      | A <sup>*</sup> |
| Sign / Encry                          | ot Files                                                                                                    |                  |                |             |             |        |                |
| Sign as:                              | Geoffrey Lewis <geoffrey.lewis@eq< td=""><td>uifax.com&gt; (cer</td><td>tified, create</td><td>d: 2/25/20</td><td>11)</td><td><math>\sim</math></td><td></td></geoffrey.lewis@eq<>  | uifax.com> (cer  | tified, create | d: 2/25/20  | 11)         | $\sim$ |                |
| Encrypt                               |                                                                                                    |                  |                |             |             |        |                |
| Encrypt for me:                       | Geoffrey Lewis <geoffrey.lewis@eq< td=""><td>ulfax.com&gt; (cert</td><td>ified, creater</td><td>d: 2/25/202</td><td>1)</td><td><math>\sim</math></td><td></td></geoffrey.lewis@eq<> | ulfax.com> (cert | ified, creater | d: 2/25/202 | 1)          | $\sim$ |                |
| Encrypt for other                     | Please enter a name or email addre                                                                                                    | \$5              |                |             |             |        | id U           |
|                                       | Open selection dialog.                                                                                                    |                  |                |             |             |        | 202<br>202     |
|                                       |                                                                                                    |                  |                |             |             |        | L              |
|                                       |                                                                                                    |                  |                |             |             |        | L              |
| Encrypt with pass                     | vord. Anyone you share the password with can n                                                                                                    | ad the data.     |                |             |             |        |                |
| Output                                |                                                                                                    |                  |                |             |             |        |                |
| Please select an action.              |                                                                                                    |                  |                |             |             |        |                |
| Encrypt / Sign ea                     | h file separately.                                                                                                    |                  |                |             |             |        |                |
|                                       |                                                                                                    |                  |                | 11-1        |             | al.    | H.             |
|                                       |                                                                                                    |                  |                |             | Cano        | -      |                |

7.6. If you are encrypting a file for a transfer to SFG UAT, select the Equifax UAT PGP Key. If you are encrypting a file for a transfer to SFG PRD, select the Equifax PRD PGP Key.

| Sign/Encrypt Files - Kleopatra                               | File                            | Home      | Insert Pa        | age Layout<br>?      | References   |
|--------------------------------------------------------------|---------------------------------|-----------|------------------|----------------------|--------------|
| Prove authenticity (sign)  Certificate Selection - Kleopatra |                                 |           |                  | ?                    | ×            |
| Please select one of the following certificates: Search      |                                 |           | All Certificates |                      | ~            |
| Name<br>Geoffrey Lewis                                       | E-Ma<br>geoffrey.lewis@equifax. | il<br>com |                  | User-ID<br>certified | Ds i         |
| Equifax UAT MFT PGP Key Expires 04-15-2                      |                                 |           |                  | certified            | id Unt       |
| Equifax PRD MFT PGP Key Expires 04-15                        |                                 |           |                  | certified            | 2022<br>2022 |
| <                                                            |                                 | _         |                  | -                    | >            |
| OK Reload                                                    | Import Looku                    | )         | New              | Close                |              |
| Encrypt / Sign each file separately.                         |                                 |           |                  |                      | Click        |

7.7. Output should show the full directory path where you want the encrypted file saved. If multiple files are being encrypted, Encrypt/Sign each file separately.

| Sign / Encrypt Files Prove authenticity (sign)                |                                           |               | - 1    |               |
|---------------------------------------------------------------|-------------------------------------------|---------------|--------|---------------|
| _                                                             |                                           |               |        |               |
| Sign as: Geoffrey Lewis < geoffrey.lewis@e                    | quifax.com> (certified, created: 2/25/202 | 1)            | $\sim$ |               |
| Encrypt                                                       |                                           |               |        |               |
| Encrypt for me: Geoffrey Lewis «geoffrey.lewis@ee             | quifax.com> (certified, created: 2/25/202 | 1)            | $\sim$ |               |
| Encrypt for others: 4-15-2022 mftsuport@equ                   | ifax.com (certified, OpenPGP, cr          | eated: 7/25/2 | 019)   |               |
| Please enter a name or email addr                             | 'ess                                      |               | 2      |               |
|                                                               |                                           |               | ć      |               |
| Encrypt with password. Anyone you share the password with can | read the data.                            |               |        |               |
| Output                                                        |                                           |               |        |               |
| Encrypt / Sign each file separately.                          |                                           |               |        |               |
| C:/Users/gxl70/Documents/Test Files/Test File 2/Equifax_Tes   | t_File.bt.gpg                             | ×             |        |               |
|                                                               | Encry                                     | pt Can        | el     | Click Encrypt |

#### 8. Decrypting PGP files

8.1. Once you received the file that Equifax encrypted with the public PGP key you provided, ensure the file has a .pgp, .PGP, .gpg, or .GPG file extension.

| 🗇 Kleop    | atra             |                                              |                          |                   |              |                  | - 0         | ×      | κ,                  |
|------------|------------------|----------------------------------------------|--------------------------|-------------------|--------------|------------------|-------------|--------|---------------------|
| File Vie   | w Certificate    | s Tools Settings Wi                          | indow Help               |                   |              |                  |             |        | bri i               |
| Sign/Encry | pt Decrypt/V     | erify Import Export<br>Decrypt and/or verify | Certify Lookup on Server | Certificates Note | ad Smartcard | ds               |             |        |                     |
| Search.    | <alt+q></alt+q>  |                                              |                          |                   |              | All Certificates |             | $\sim$ | il                  |
|            | All Certificates | Imported Certificates                        |                          |                   |              |                  |             | 8      |                     |
|            |                  | Name                                         | E-Mail                   |                   | User-IDs     | Valid From       | Valid Until |        | V                   |
| E          | quifax UAT MF    | T PGP Key Expires 04-15-2                    |                          |                   | certified    | 7/25/2019        | 4/15/2022   | 3      |                     |
|            |                  |                                              |                          |                   |              |                  |             |        | fi                  |
|            |                  |                                              |                          |                   |              |                  |             |        | ≥<br>fi             |
|            |                  |                                              |                          |                   | _            |                  |             |        | Go to Kleopatra. Cl |

Decrypt/Verify...

8.2. Select your encrypted file.

| Select One or More File                                                                              | es to Decrypt and/or Verify                    |                   |                    |      |
|----------------------------------------------------------------------------------------------------|------------------------------------------------|-------------------|--------------------|------|
| → ~ ↑  ↓ >                                                                                           | This PC > Documents > Test Files > Test File 2 | v Ö 3             | Search Test File 2 |      |
| Organize 👻 New fol                                                                                   | der                                            |                   | -                  |      |
| Training Docs '                                                                                      | Name ^                                         | Date modified     | Туре               | Size |
| <ul> <li>OneDrive</li> </ul>                                                                         | Equifax_Test_File.txt.pgp                      | 2/2/2021 10:39 AM | OpenPGP Binary Fi. |      |
| <ul> <li>This PC</li> <li>3D Objects</li> <li>Desktop</li> <li>Documents</li> </ul>                  |                                                |                   |                    |      |
| Downloads                                                                                            |                                                |                   |                    |      |
| Downloads     Music     Pictures     Videoc                                                          |                                                |                   |                    |      |
| <ul> <li>Downloads</li> <li>Music</li> <li>Pictures</li> <li>Videos</li> <li>Windows (C:)</li> </ul> |                                                |                   |                    |      |

- 8.3. You will see the success screen below. Click Save All.
- 8.4. The decrypted file will be located in the designated folder where the original file was saved.